## Manual for WiFi connection setting of Ban Don Ka-nhak Condo on the floor 7th and 8th.

- 1. You need to choose your WiFi network name : C.U.T Hotel WiFi.
- 2. If you can connect it, a login window will appear. If it do not, you need to type "cut.tot.com".
- 3. You need to enter Username and Password following the coupon. Then, click "Sign in" for the Internet surfing.
- 4. When you finish your Internet surfing, click "Log off".

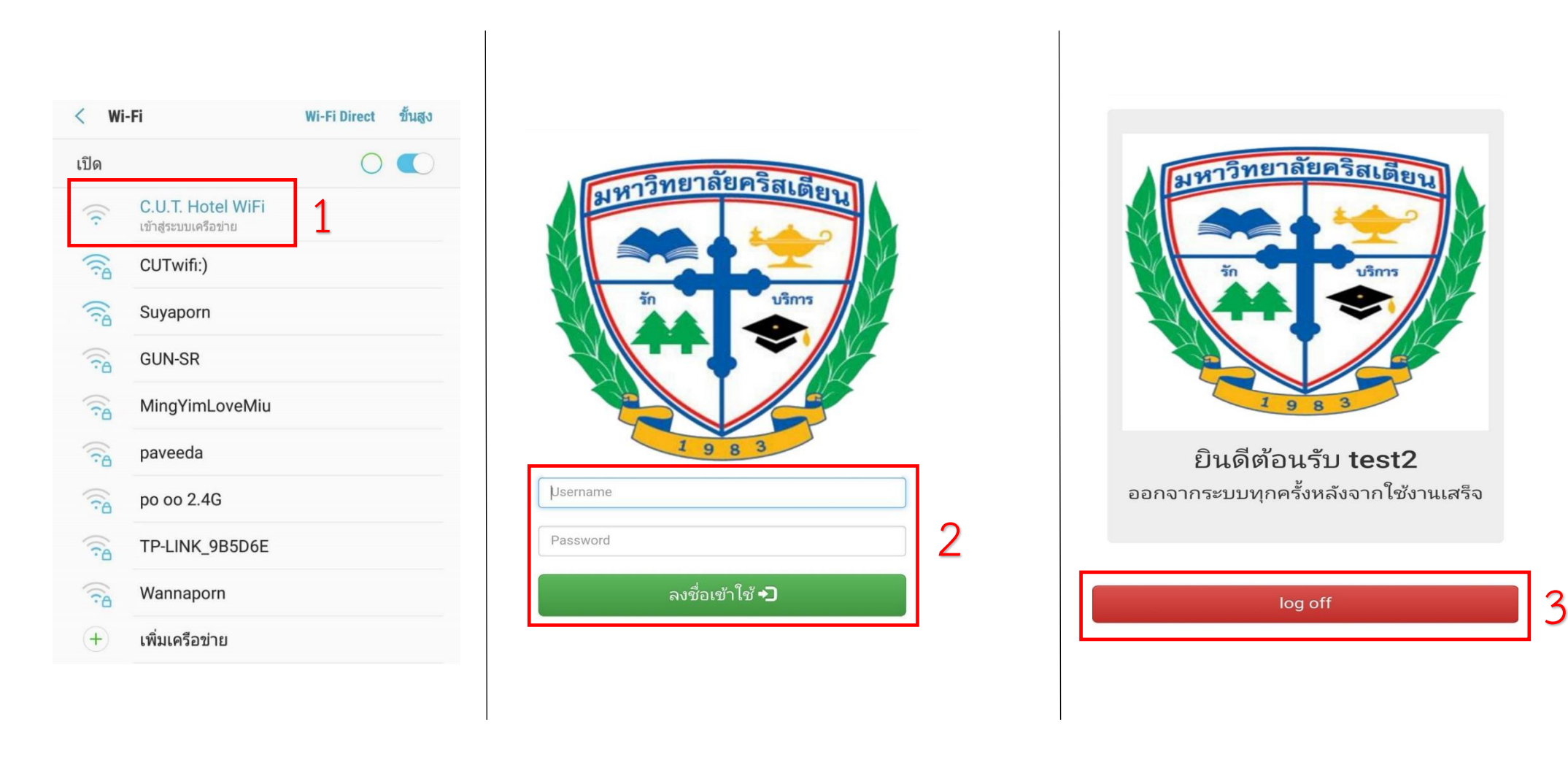